JetStor Redundant Controller and Windows Server 2008 x86 MPIO Setup Guide

Revision 1.0

### **The Test Environment**

OS: Windows Server 2008 Enterprise SP2 32bit FC HBA: Two (2) QLE2462 RAID Subsystem: EP-3163D-F4S3

NOTE: The RAID Controller Firmware version must be Dual Controller version. In Web GUI, verify in "System Information" if the Dual Controller State is "Dual Operational".

A. Create Raid Set and Volume Set, and Map to Host Channel

NOTE: When using MPIO in dual controller mode, it is recommended to create only one Volume Set in every Raid Set. For example, use 8 drives to create a Raid Set and then create a single Volume Set. Use another 8 drives to create another Raid Set, and then create a single Volume Set.

 To create Raid Set, select "RAID Set Functions" → "Create RAID Set". Select the disks to be included in the RAID Set (sample RAID Set Name: "Raid Set # 000"). Tick "Confirm The Operation" and click "Submit".  To create a Volume Set from Raid Set #000, select "Volume Set Functions" → "Create Volume Set". Select the RAID Set "Raid Set #000" that was created before. Configure the Volume Set settings, such a Volume Name (Volume---VOL#000), RAID Level, and Fibre Channel: LUN Base: LUN mapping (FC Port 0, LUN Base 0, and LUN 0).

| open all close all                                                                                                    |                                           |                           |  |  |
|----------------------------------------------------------------------------------------------------|-------------------------------------------|---------------------------|--|--|
| Raid System Console     Quick Function     AID Set Functions     Olume Set Functions     Create Volume Set     Create Raid30/50/60 | Enter The Volume Attribute                |                           |  |  |
|                                                                                                    | Volume Name<br>Member Disks               | VolumeVOL#000<br>8        |  |  |
|                                                                                                    | Volume Raid Level<br>Max Capacity Allowed | Raid 5                    |  |  |
| Delete Volume Set     Modify Volume Set     Deck Volume Set                                                                        | Select Volume Capacity                    | 5250 GB                   |  |  |
| Schedule Volume Check     Stop Volume Check                                                                                        | Volume Initialization Mode                | Foreground Initialization |  |  |
| Physical Drives     System Controls     Grading Information                                                                        | Volume Stripe Size<br>Volume Cache Mode   | 64 Vite Back              |  |  |
| RAID Set Hierarchy     System Information                                                                                          | Tagged Command Queuing                    | Enabled                   |  |  |
| - Hardware Monitor                                                                                                    | Volumes To Be Created                     |                           |  |  |
|                                                                                                    | Confirm The Operation Submit Reset        |                           |  |  |
|                                                                                                    | P                                         |                           |  |  |

#### NOTE: If the capacity of the Volume Set to be created is over 2TB, select "64bit LBA" in Greater Two TB Volume Support for Windows Server 2008 OS.

#### **Greater Two TB Volume Support:**

If the Volume Set size is over 2TB, an option "Greater Two TB Volume Support" will be automatically provided in the screen as shown in the example above. There are three options to select: "No", "64bit LBA", and "4K Block").

**64bit LBA**: Use this option for UNIX, Linux kernel 2.6 or later, and Windows Server 2003 SP1 or later OS versions. The maximum Volume Set size is up to 512TB.

3. Tick "Confirm the Operation" and click "Submit". The Volume Set will initialize in Foreground mode.

 You can create another RAID Set (Raid Set # 001) and Volume Set (Volume---VOL#001). When Volume Set is initializing in Foreground mode, you need to wait for the initialization to be completed.

| open all close all  ^                                                                                      |                               |                             |  |  |  |
|----------------------------------------------------------------------------------------------------|-------------------------------|-----------------------------|--|--|--|
| Raid System Console     Quick Function     Gamma A Constructions     Gamma Constructions     Constructions | Enter The Volume Attribute    |                             |  |  |  |
|                                                                                                    | Volume Name                   | VolumeVOL#001               |  |  |  |
|                                                                                                    | Member Disks                  | 8                           |  |  |  |
| Create Volume Set                                                                                          | Volume Raid Level             | Raid 6 -                    |  |  |  |
| Create Raid30/50/60                                                                                        | Max Capacity Allowed          | 4500 GB                     |  |  |  |
| Delete Volume Set     Modify Volume Set                                                                    | Select Volume Capacity        | 4500 GB                     |  |  |  |
| Check Volume Set                                                                                           | Greater Two TB Volume Support | 64bit LBA 👻                 |  |  |  |
| Stop Volume Check                                                                                          | Volume Initialization Mode    | Foreground Initialization - |  |  |  |
| Physical Drives                                                                                            | Volume Stripe Size            | 64 KBytes                   |  |  |  |
|                                                                                                    | Volume Cache Mode             | Write Back                  |  |  |  |
| RAID Set Hierarchy                                                                                         | Tagged Command Queuing        | Enabled -                   |  |  |  |
| Hardware Monitor                                                                                           | Fibre Channel:LUN Base:LUN    | 0 • : 0 • : 1 •             |  |  |  |
|                                                                                                    | Volumes To Be Created         | 1                           |  |  |  |
|                                                                                                    |                               |                             |  |  |  |
|                                                                                                    | Confirm The Operation         |                             |  |  |  |
|                                                                                                    | Submit Reset                  |                             |  |  |  |
|                                                                                                    |                               |                             |  |  |  |
|                                                                                                    |                               |                             |  |  |  |

## **B.** Preparation

## **NOTE:** Prepare the following before installing the MPIO driver.

 Connect FC host cables to Dual Controller Host Channels. Example: If Volume Set is mapped to Fibre Channel Port 0, then FC host cable must be connected to Host Channel A.

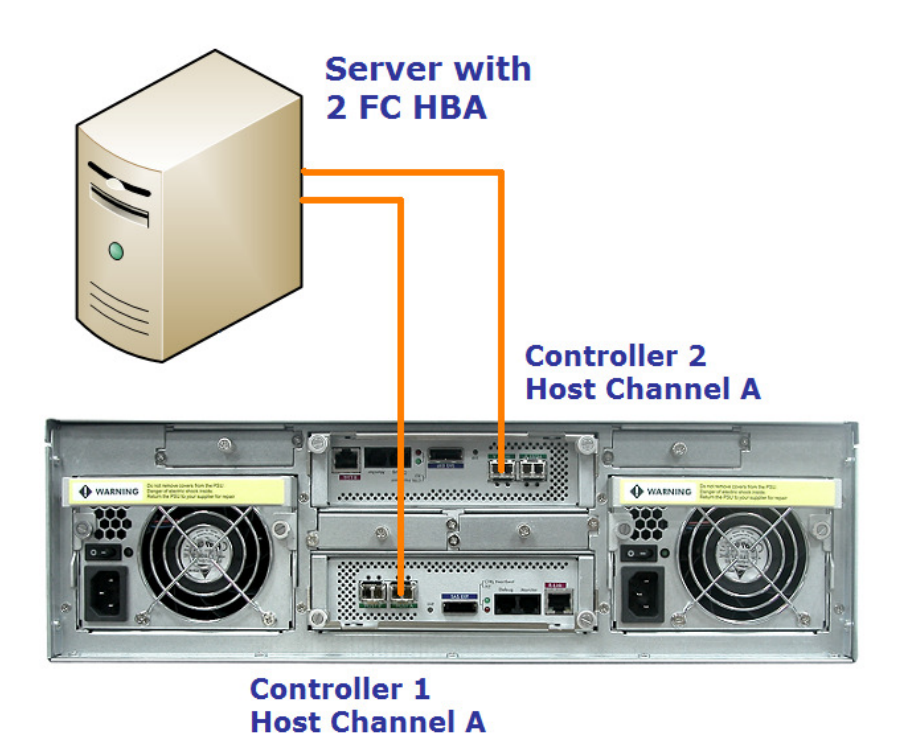

2. Install the two FC HBA in the server and boot up Windows Server 2008 OS, and then install (update) FC HBA Windows Driver.

 Check if Volume Sets (LUNs) are detected in "Disk Drives" in Windows "Device Manager". If not, please check the FC settings and connections. Also try to restart the controller (System Controls -> Restart Controller)

#### **NOTE:** The 2 Volume Sets must appear twice (total 4 Disk Device).

| 🖺 Server Manager                                                                                                    |                                                                                                    |                  |
|----------------------------------------------------------------------------------------------------|----------------------------------------------------------------------------------------------------|------------------|
| File Action View Help                                                                                                    |                                                                                                    |                  |
| 🗢 🔿 🔰 🖬 🔚 📓 🗖                                                                                                    | ĮQ                                                                                                    |                  |
| Server Manager (WIN2008)                                                                                                    | Device Manager                                                                                                    | Actions          |
| Roles     Features                                                                                                    | ⊡                                                                                                    | Device Manager 🔺 |
| <ul> <li>Diagnostics</li> <li>Event Viewer</li> <li>Reliability and Performance</li> <li>Device Manager</li> <li>Configuration</li> <li>Storage</li> <li>Windows Server Backup</li> <li>Disk Management</li> </ul> | Computer<br>Disk drives<br>EP-3163D VolumeVOL#000 SCSI Disk Device<br>EP-3163D VolumeVOL#001 SCSI Disk Device<br>EP-3163D VolumeVOL#001 SCSI Disk Device<br>EP-3163D VolumeVOL#001 SCSI Disk Device<br>WDC WD500 1ABYS-0 1YNA0 ATA Device<br>WDC WD500 1ABYS-0 1YNA0 ATA Device<br>Display adapters<br>UDE ATA/ATAPI controllers<br>E | More Actions     |
|                                                                                                    |                                                                                                    |                  |

## C. How to Install MPIO

- Server Manager Command Prompt Administrator 🥙 Windows Update Documents A Internet Explorer Computer Open Notepad Network Explore Ma 🦞 Paint Control Panel Map Network Drive. Disconnect Network Drive... Administrative Show on Desktop Rename Help and Supp Properties Run.. All Programs . Start Search 2 0
- 1. Select "Start" then right-click "Computer" and select "Manage".

2. Open "Diagnostics" and select "Device Manager". The 2 Volumes Sets that were created before will appear twice (4 Disk Device).

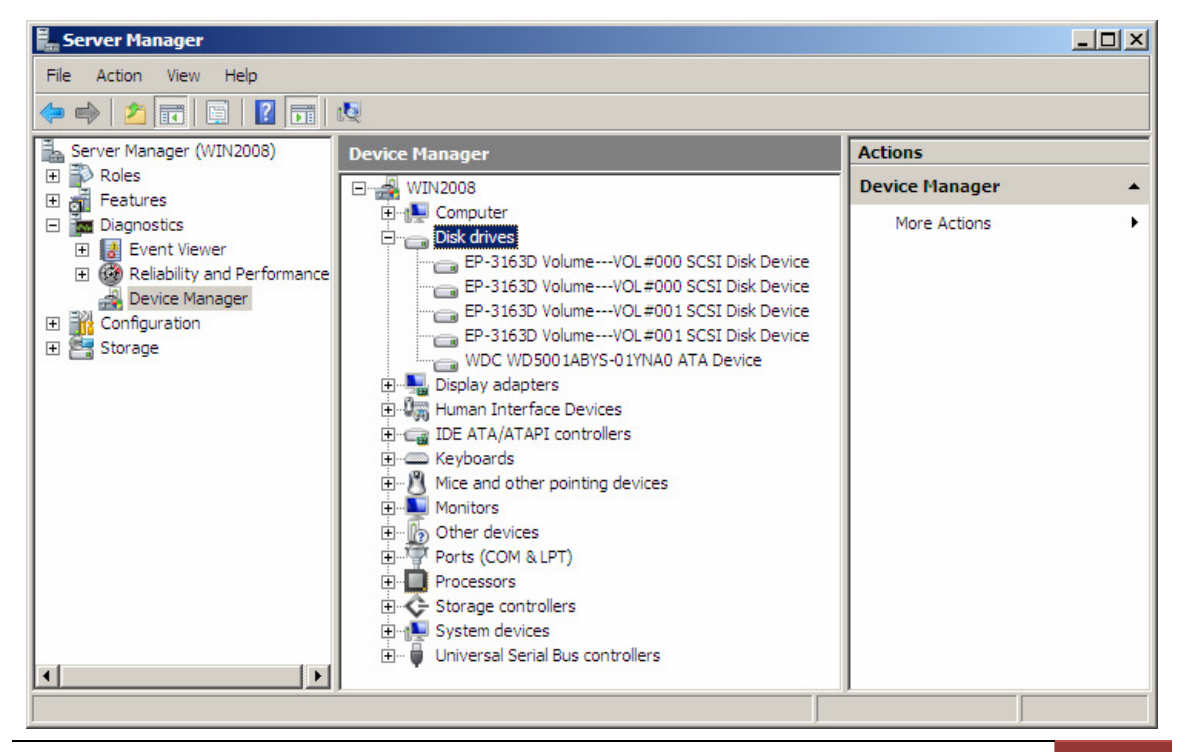

3. Select "Feature" and "Add Features".

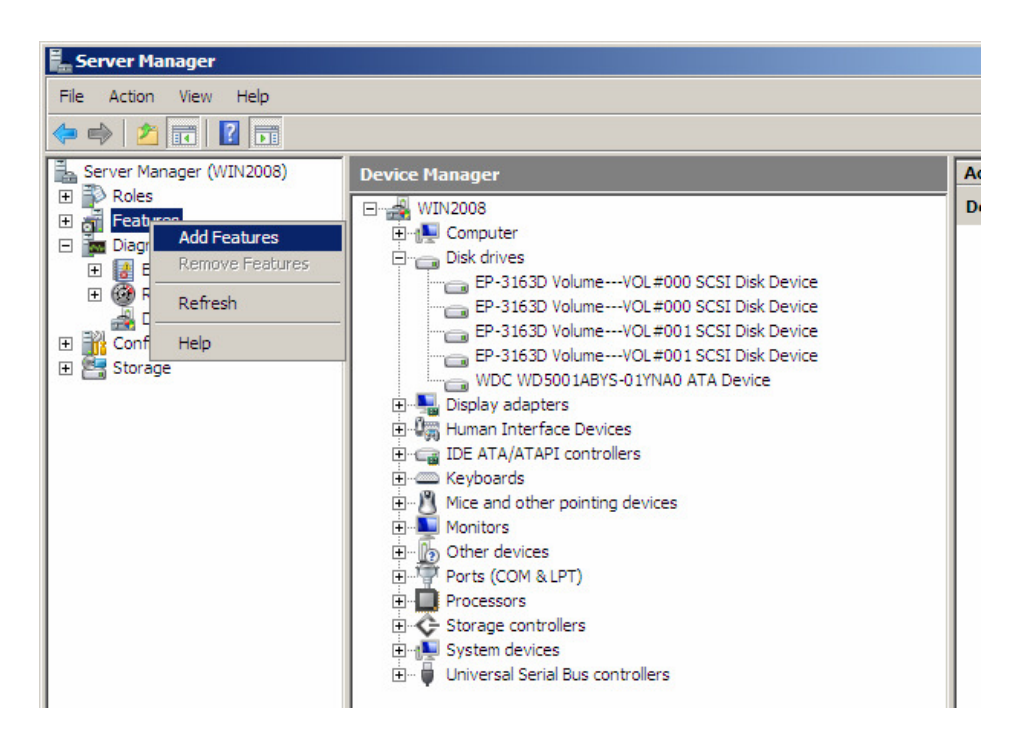

4. Select (tick) the "Multipath I/O" feature. Click "Next.

| Add Features Wizard                             |                                                                                                    | ×                                                                                                    |
|-------------------------------------------------|----------------------------------------------------------------------------------------------------|----------------------------------------------------------------------------------------------------|
| Select Features                                 |                                                                                                    |                                                                                                    |
| Features<br>Confirmation<br>Progress<br>Results | Select one or more features to install on this server.         Eatures: <ul> <li>NET Framework 3.0 Features</li> <li>BITS Server Extensions</li> <li>Connection Manager Administration Kit</li> <li>Desktop Experience</li> <li>Failover Clustering</li> <li>Group Policy Management</li> <li>Internet Storage Name Server</li> <li>LPR Port Monitor</li> <li>Message Queuing</li> <li>Multipath 1/0</li> <li>Network Load Balancing</li> <li>Peer Name Resolution Protocol</li> <li>Quality Windows Audio Video Experience</li> <li>Remote Server Administration Tools</li> <li>Remote Server Administration Tools</li> <li>Removable Storage Manager</li> <li>RPC over HTTP Proxy</li> <li>Simple TCP/IP Services</li> <li>CHTP. Course</li> </ul> | Description:<br>Multipath I/O, along with the<br>Microsoft Device Specific Module<br>(DSM) or a third-party DSM, provides<br>support for using multiple data paths<br>to a storage device on Windows. |

5. The Confirm Installation Selections screen will be shown. Click "Install" to complete MPIO installation.

| Add Features Wizard                             |                                                                            | × |
|-------------------------------------------------|----------------------------------------------------------------------------|---|
| Confirm Installat                               | ion Selections                                                             |   |
| Features<br>Confirmation<br>Progress<br>Results | To install the following roles, role services, or features, click Install. |   |
|                                                 | < Previous Next > Install Cancel                                           | 5 |

6. The installation progress will be shown.

| Add Features Wizard |                                                                                                    |
|---------------------|----------------------------------------------------------------------------------------------------|
| Installation Prog   | ress                                                                                                    |
| Features            | The following roles, role services, or features are being installed:                                                                                                    |
| Progress            | Multipath I/O                                                                                                    |
| Results             |                                                                                                    |
|                     |                                                                                                    |
|                     |                                                                                                    |
|                     |                                                                                                    |
|                     |                                                                                                    |
|                     |                                                                                                    |
|                     |                                                                                                    |
|                     |                                                                                                    |
|                     | -                                                                                                    |
|                     | Initializing installation                                                                                                    |
|                     | Previous Next> Install Cover                                                                                                    |
| <u>L</u>            | Center Used Canter Canter C |

7. Verify if MPIO installation succeeded. Click "Close".

| Add Features Wizard                  |                                     |                                             | ×      |
|--------------------------------------|-------------------------------------|---------------------------------------------|--------|
| Installation Resu                    | lts                                 |                                             |        |
| Features<br>Confirmation<br>Progress | The following roles, role service:  | s, or features were installed successfully: |        |
| Results                              | Multipath I/O                       | Installation succeeded                      |        |
|                                      |                                     |                                             |        |
|                                      |                                     |                                             |        |
|                                      |                                     |                                             |        |
|                                      |                                     |                                             |        |
|                                      | Print, e-mail, or save the installa | ation report                                |        |
|                                      |                                     | < Previous Next > Close                     | Cancel |

8. Verify MPIO driver under "Storage controllers". It should display "Microsoft Multi-Path Bus Driver".

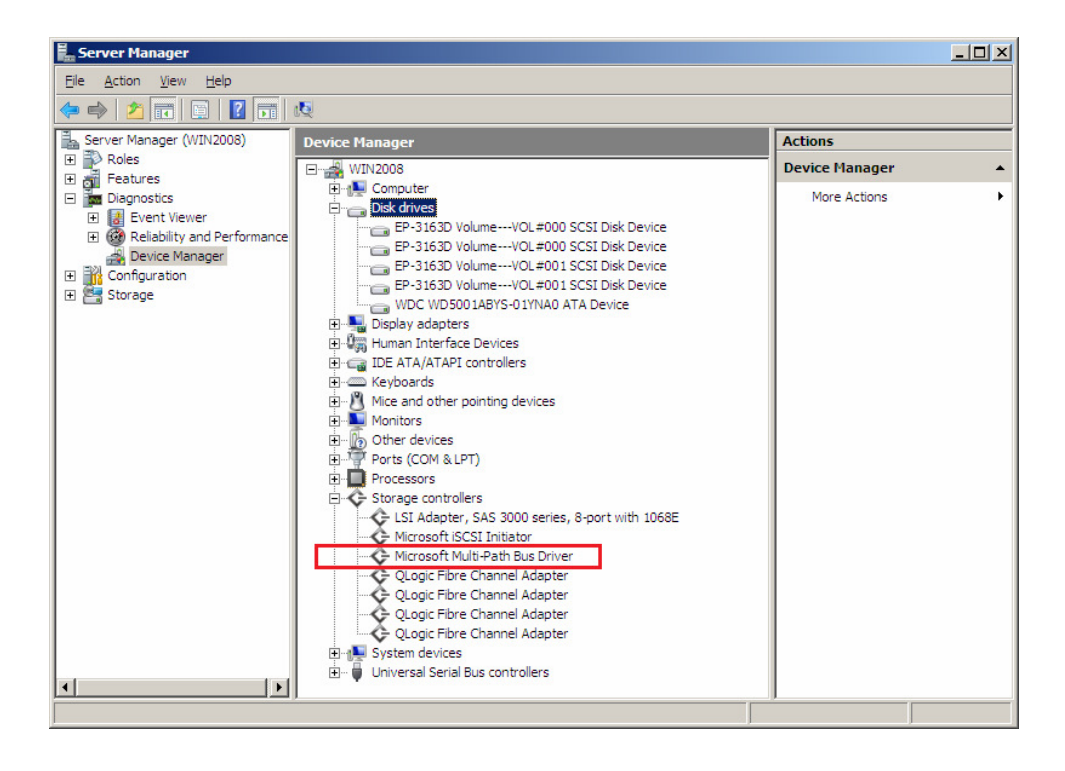

# D. How to Configure MPIO

1. Select "Start" then "Control Panel".

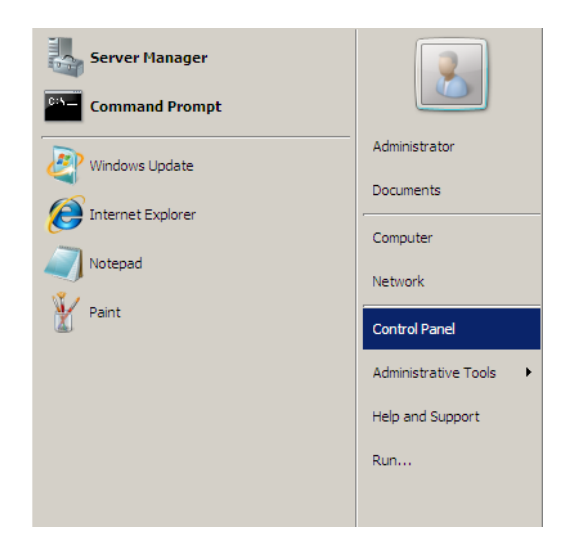

2. Double-click "MPIO".

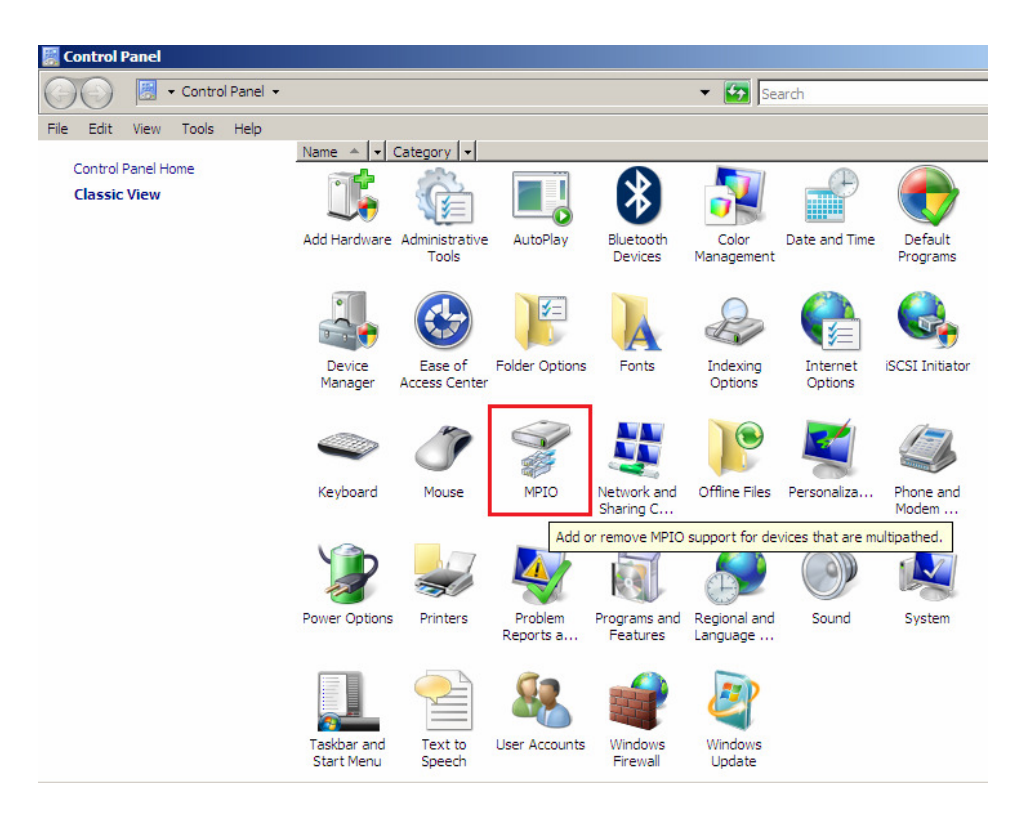

3. The "MPIO-ed Devices" tab is shown. Note that no devices are shown.

| MPIO Properties                                                                                                    | × |  |  |  |
|----------------------------------------------------------------------------------------------------|---|--|--|--|
| MPIO-ed Devices Discover Multi-Paths DSM Install                                                                                                    | 1 |  |  |  |
| To add support for a new device, click Add and enter the Vendor and<br>Product Ids as a string of 8 characters followed by 16 characters. Multiple<br>Devices can be specified using semi-colon as the delimiter.<br>To remove support for currently MPIO'd devices, select the devices and<br>then click Remove. |   |  |  |  |
| Devices:                                                                                                    |   |  |  |  |
| Device Hardware Id                                                                                                    |   |  |  |  |
| Vendor 8Product 16                                                                                                    |   |  |  |  |
| Add Remove                                                                                                    |   |  |  |  |
| OK Cancel Apply                                                                                                    |   |  |  |  |

4. Select "Discover Multi-Paths" tab. The available drives are listed.

| PIO Properties                                   |              |
|--------------------------------------------------|--------------|
| MPIO-ed Devices Discover Multi-Paths DSM Install |              |
| SPC-3 compliant                                  |              |
| Deuter Hardware Id                               |              |
| EP-3163DVolumeVOL #000                           |              |
| EP-3163DVolumeVOL#001                            |              |
| Add support for iSCSI devices                    | Add          |
|                                                  |              |
| Others                                           |              |
| Device Hardware Id                               |              |
|                                                  |              |
|                                                  |              |
|                                                  |              |
|                                                  |              |
|                                                  | Haa          |
|                                                  |              |
| OK Car                                           | and locality |

5. Select the 2 devices and click "Add".

| 1PIO-ed Devices | Discover M           | Iulti-Paths | DSM Ins | tall |     |  |
|-----------------|----------------------|-------------|---------|------|-----|--|
| SPC-3 complia   | nt —                 |             |         |      |     |  |
| Device Used     | unana Tal            |             |         |      |     |  |
| EP-3163DVd      | ware to<br>lumeVOI # | :000        |         |      |     |  |
| EP-3163DVo      | lumeVOL#             | 001         |         |      |     |  |
|                 |                      |             |         |      |     |  |
|                 |                      |             |         |      |     |  |
| -               |                      |             |         |      |     |  |
| Add suppo       | ort for 15C5L (      | devices     |         |      |     |  |
|                 |                      |             |         |      | Add |  |
| Others          |                      |             |         |      |     |  |
| ouncio          |                      |             |         |      |     |  |
|                 | - 1                  |             |         |      |     |  |
| Device Hard     | ware Id              |             |         |      |     |  |
| Device Hard     | ware Id              |             |         |      |     |  |
| Device Hard     | ware Id              |             |         |      |     |  |
| Device Hard     | ware Id              |             |         |      |     |  |
| Device Hard     | lware Id             |             |         |      |     |  |
| Device Hard     | ware Id              |             |         |      | Add |  |
| Device Hard     | ware Id              |             |         |      | Add |  |

6. A reboot will be required to complete the operation. Select "Yes" to reboot now.

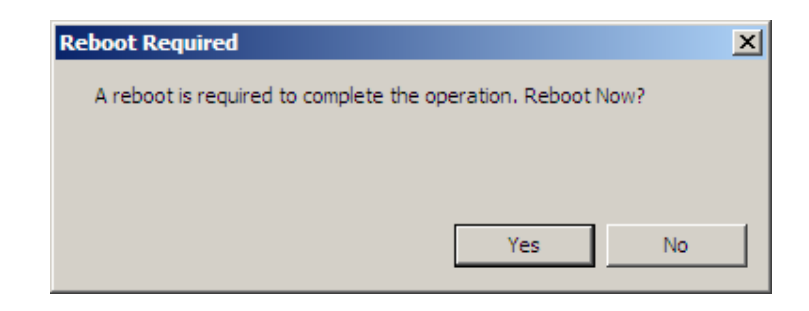

7. Open Control Panel and MPIO. Verify in "MPIO-ed Devices" tab if the 2 Volumes are listed (added successfully).

| MPIO Properties                                                                                                    | × |
|----------------------------------------------------------------------------------------------------|---|
| MPIO-ed Devices Discover Multi-Paths DSM Install                                                                                                    |   |
| To add support for a new device, click Add and enter the Vendor and<br>Product Ids as a string of 8 characters followed by 16 characters. Multiple<br>Devices can be specified using semi-colon as the delimiter.<br>To remove support for currently MPIO'd devices, select the devices and<br>then click Remove. |   |
| Devices:                                                                                                    |   |
| Device Hardware Id                                                                                                    |   |
| EP-3163DVolumeVOL#000                                                                                                    |   |
| EP-3163DVolumeVOL#001                                                                                                    |   |
| Vendor 8Product 16                                                                                                    |   |
|                                                                                                    |   |
|                                                                                                    |   |
|                                                                                                    |   |
|                                                                                                    |   |
|                                                                                                    |   |
| ,                                                                                                    |   |
| Add Remove                                                                                                    |   |
| OK Cancel Apply                                                                                                    |   |

 Open Device Manager / Disk Drives. The 4 Disk Devices will appear only as 2 Disk Devices.

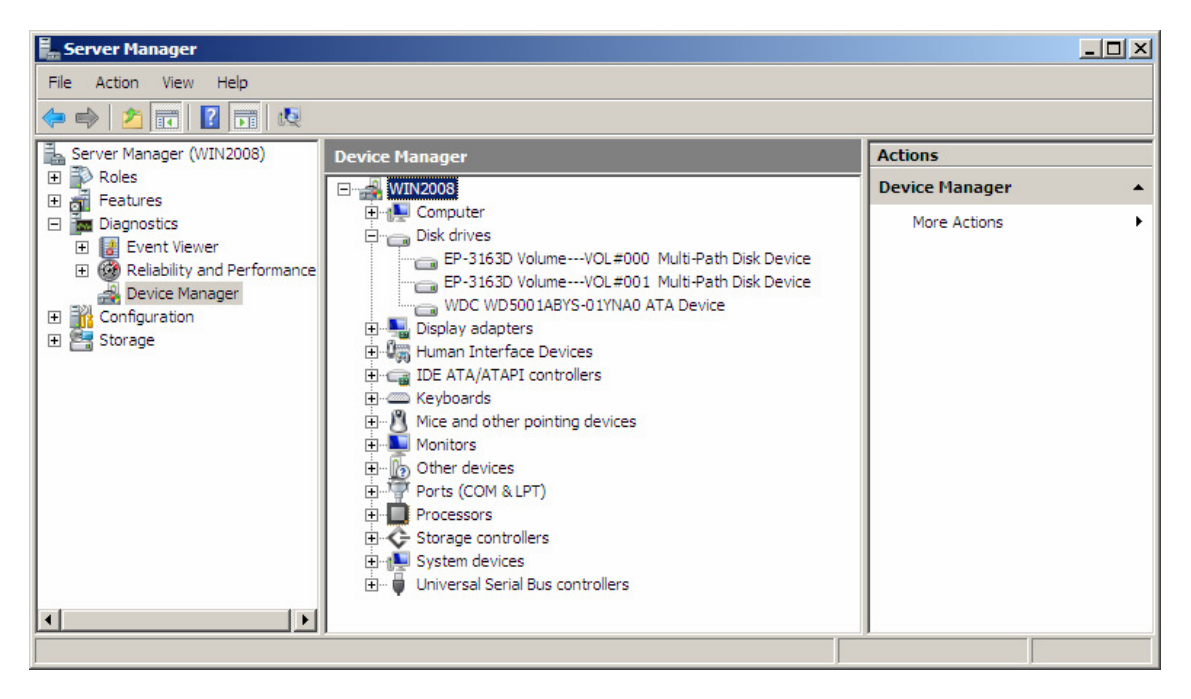

9. Open Storage / Disk Management. Make the 2 Disks "Online".

| Server Manager                                |                       |                       |                                |                   | _ 0             | × |
|-----------------------------------------------|-----------------------|-----------------------|--------------------------------|-------------------|-----------------|---|
| File Action View Help                         |                       |                       |                                |                   |                 |   |
| 🗢 🔿 🔰 📅 🖬 🔀 🗙                                 | ( 🗳 🚔 🔯               |                       |                                |                   |                 |   |
| Server Manager (WIN2008)                      | Disk Managemen        | nt Volume List + (    | Graphical View                 |                   | Actions         |   |
| Roles     Features                            | Volume Layout T       | Type File System      | Status                         |                   | Disk Management | • |
|                                               | (C:) Simple E         | Basic NTFS            | Healthy (System, Boot, Page Fi | le, Active, Crasł | More Actions    | × |
| Event Viewer      Reliability and Performance | (D:) Simple E         | DASIC RAVV            | Healthy (Primary Partition)    |                   |                 |   |
| Device Manager                                | •                     |                       |                                | •                 |                 |   |
| Configuration                                 | Disk 0                |                       |                                |                   |                 |   |
| Windows Server Backup                         | Basic<br>465.76 GB    | (C:)<br>48.83 GB NTFS | (D:)<br>416.93 GB RAW          |                   |                 |   |
| 🚍 Disk Management                             | Online                | Healthy (System,      | Boot Healthy (Primary Partitio | n)                |                 |   |
|                                               | Disk 1                |                       |                                |                   |                 |   |
|                                               | Unknown<br>4889,44 GB | 4889.44 GB            |                                |                   |                 |   |
|                                               | Offline               | Unallocated           |                                |                   |                 |   |
|                                               | 💿 Disk 2              |                       |                                |                   |                 |   |
|                                               | Unknown<br>4190.95 GB | 4190.95 GB            |                                |                   |                 |   |
|                                               | Offline               | Unallocated           |                                |                   |                 |   |
|                                               |                       |                       |                                |                   |                 |   |
|                                               | Unallocated           | Primary partition     |                                |                   |                 |   |
|                                               |                       |                       |                                |                   | 1               | = |

10. Initialize the 2 Disks. Use "GPT".

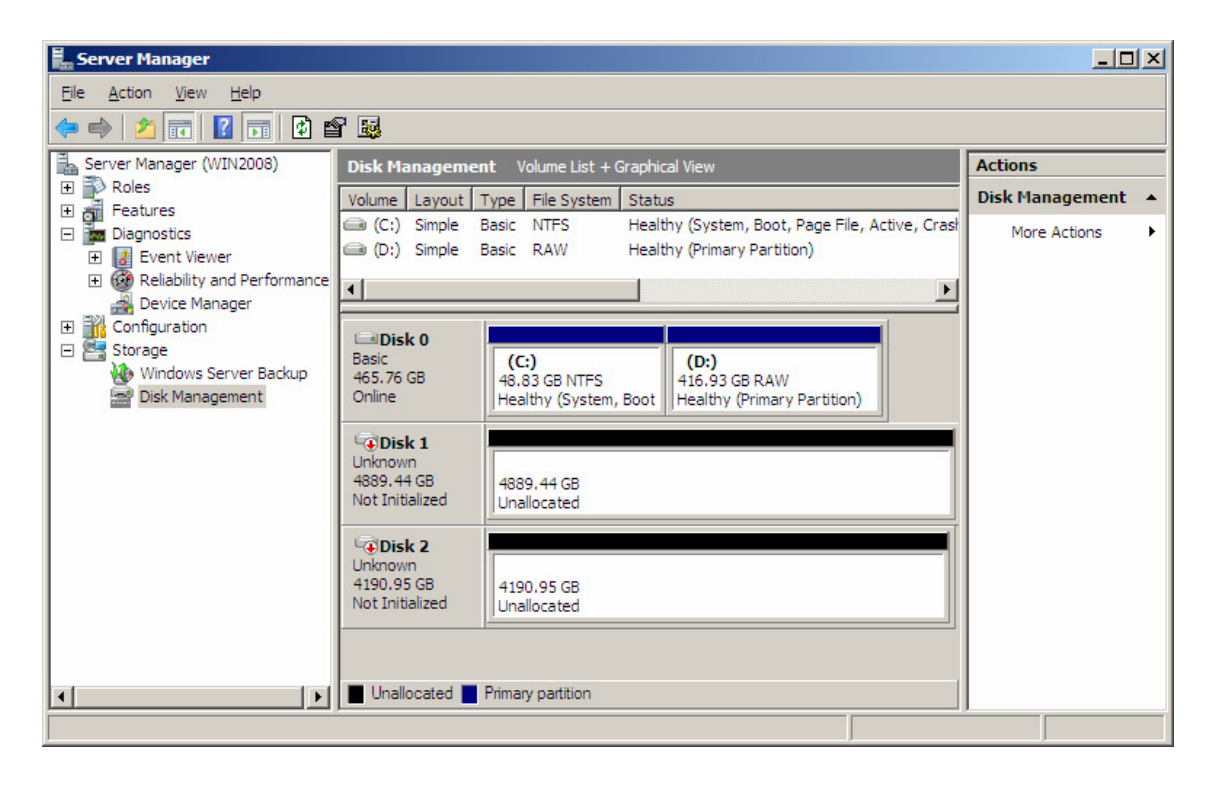

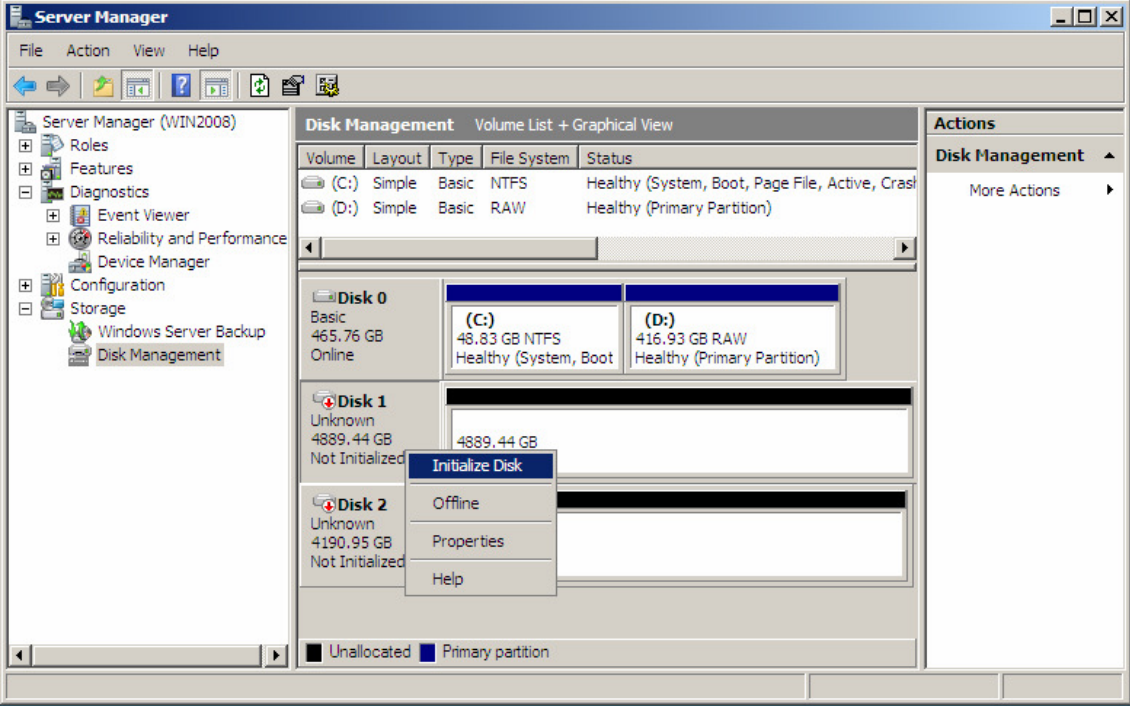

|                                                                                                    | _ |
|----------------------------------------------------------------------------------------------------|---|
| Initialize Disk                                                                                                    | x |
| You must initialize a disk before Logical Disk Manager can access it.                                                                                                    |   |
| Select disks:                                                                                                    |   |
| Disk 1                                                                                                    | - |
| Disk 2                                                                                                    |   |
|                                                                                                    |   |
|                                                                                                    |   |
| Use the following partition style for the selected disks:                                                                                                    |   |
| O MBR (Master Boot Record)                                                                                                    |   |
| <ul> <li>GPT (GUID Partition Table)</li> </ul>                                                                                                    |   |
| Note: The GPT partition style is not recognized by all previous versions of<br>Windows. It is recommended for disks larger than 2TB, or disks used on<br>Itanium-based computers. |   |
| OK Cancel                                                                                                    |   |

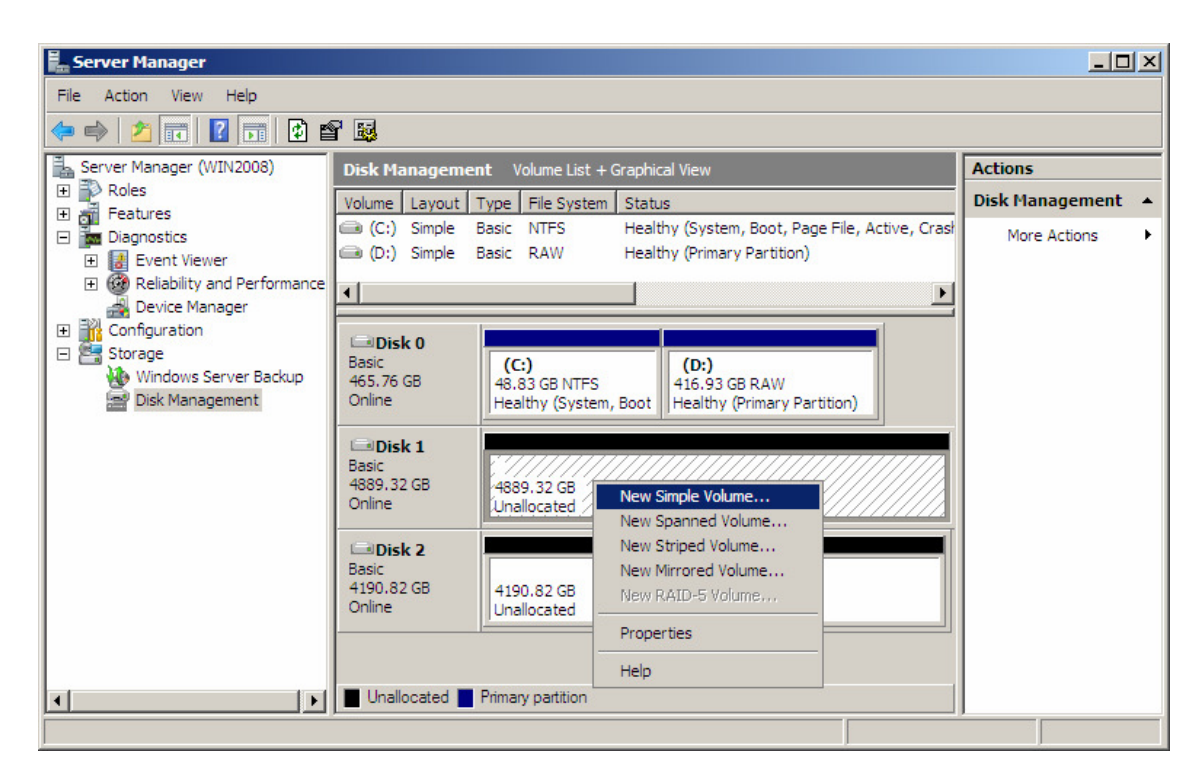

#### 11.Create Volume (format partition).

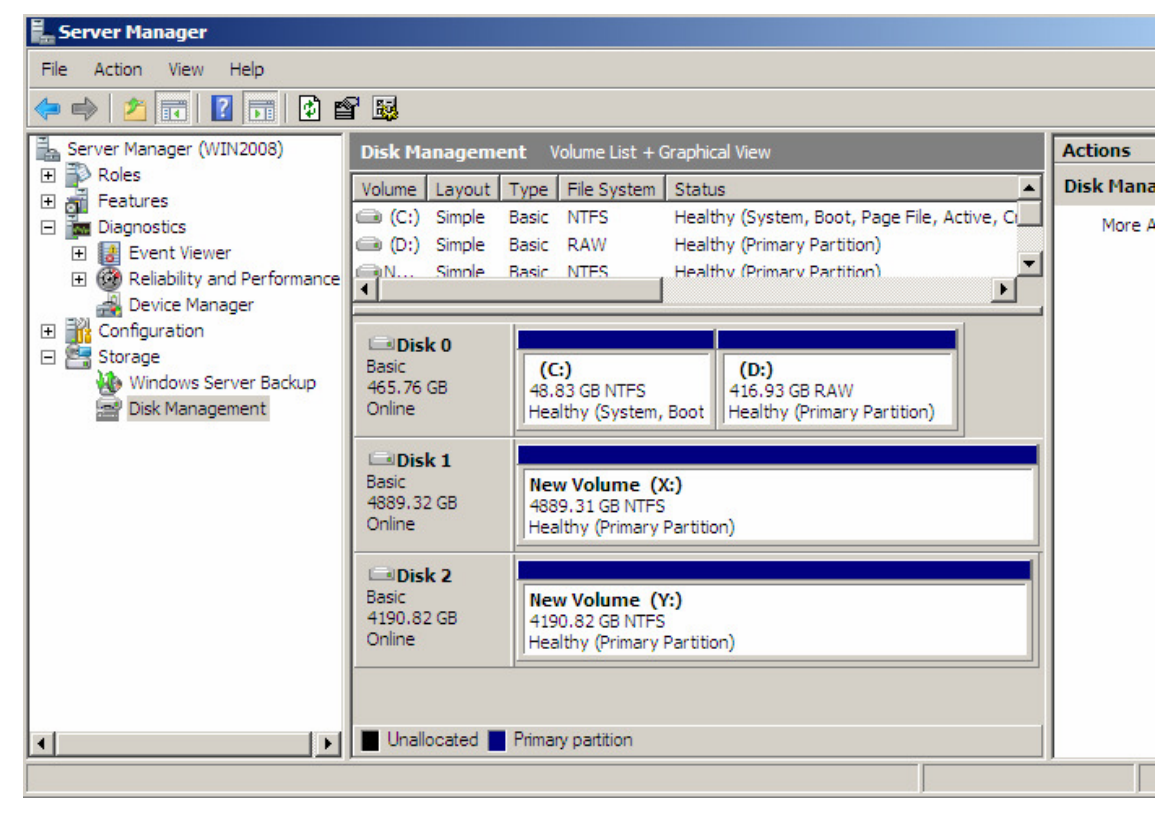